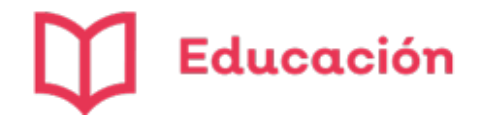

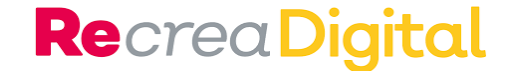

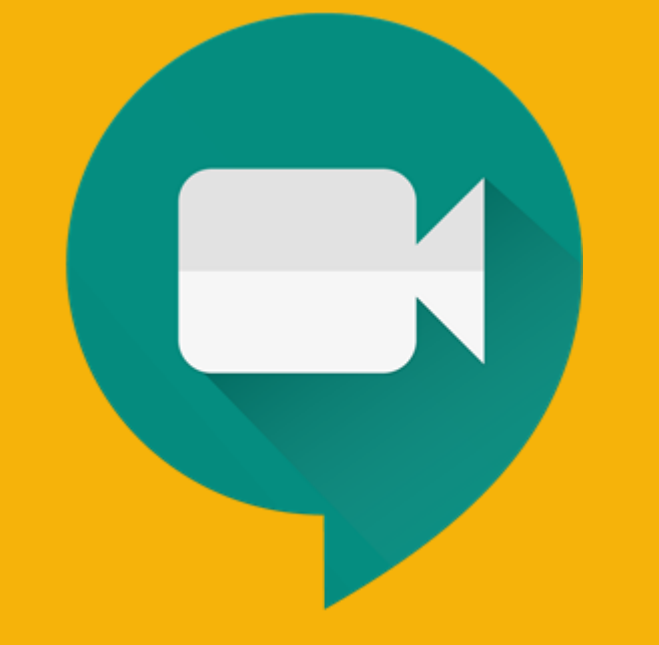

# **Google Meet** Servicio de videotelefonía

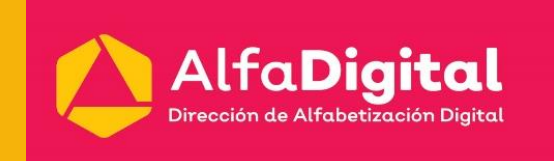

Fernando Guzmán Muñoz Dirección de Alfabetización Digital fernando.guzman@jalisco.gob.mx

Julio de 2020

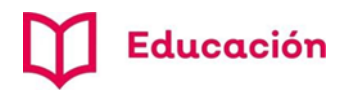

**Re**crea Digital

# Aplicaciones para videoconferencias

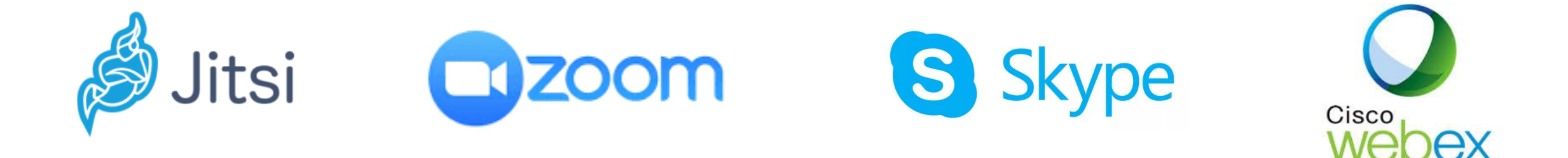

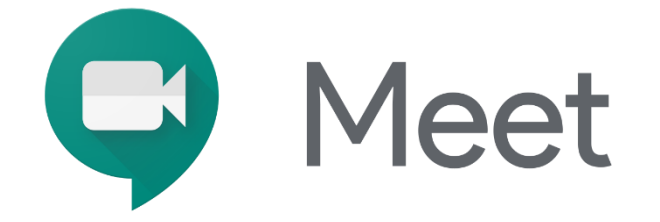

### Características:

- Integración en Gmail y Classroom.
- Desde Computadora, Laptop o Smartphone.
- Vía navegador actualizado (Chrome).
- Soporte hasta 16 usuarios en la misma pantalla.
- Videoconferencias con hasta 250 participantes.

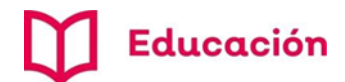

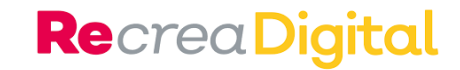

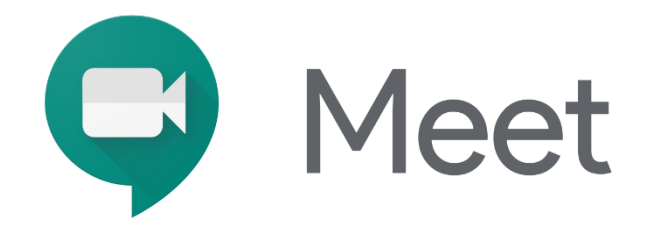

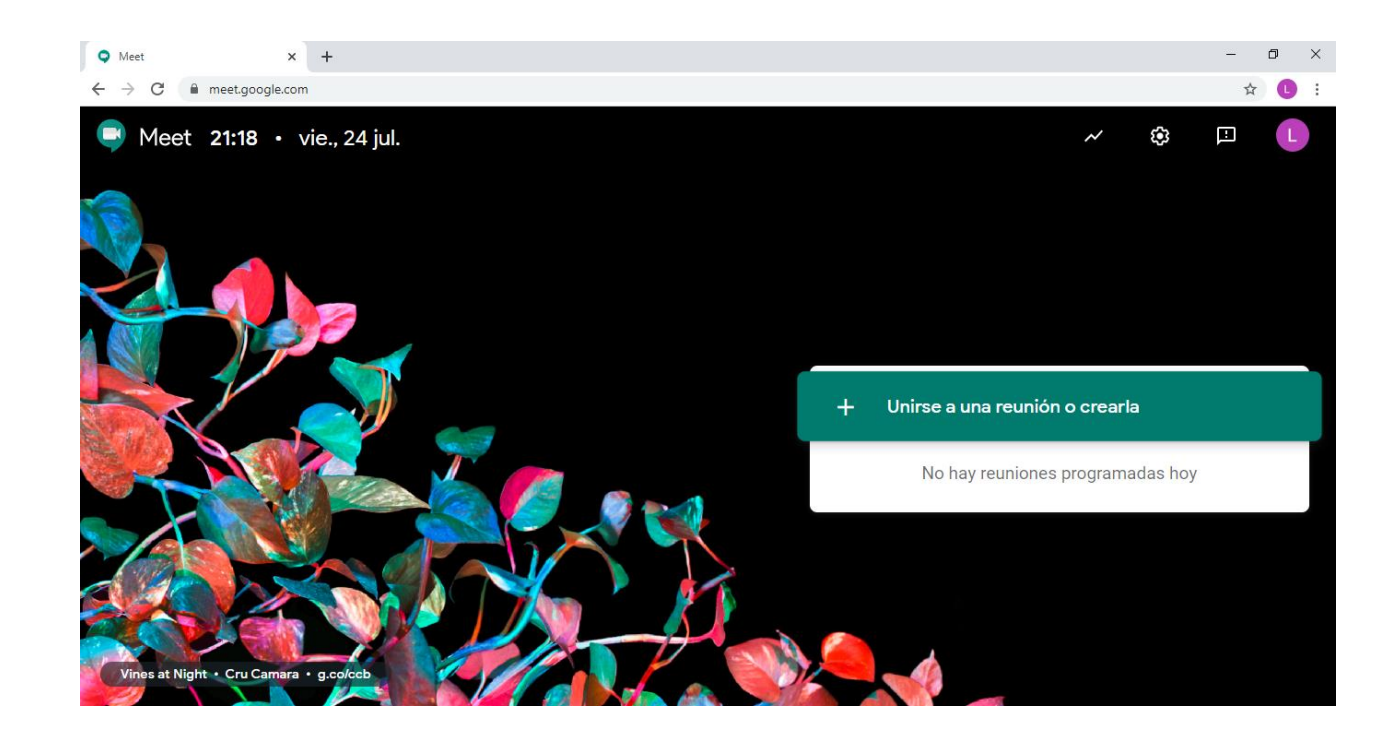

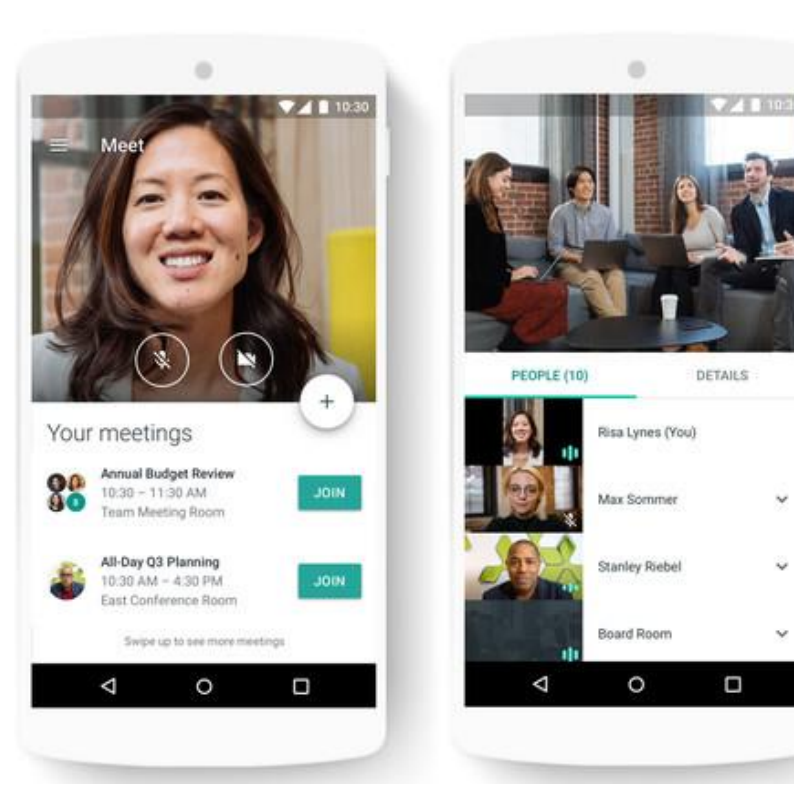

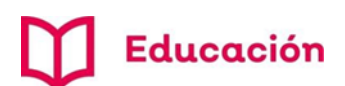

# Tipos de reunión

#### **Re**crea Digital

# a) Reunión de momento desde

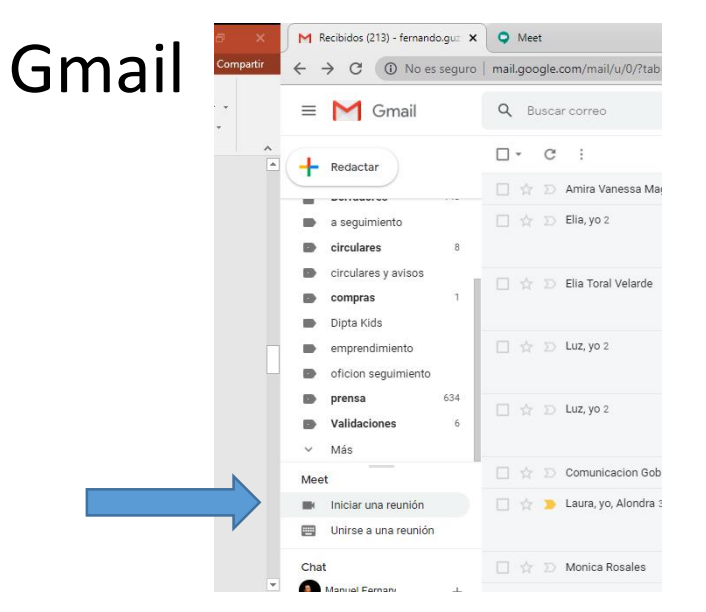

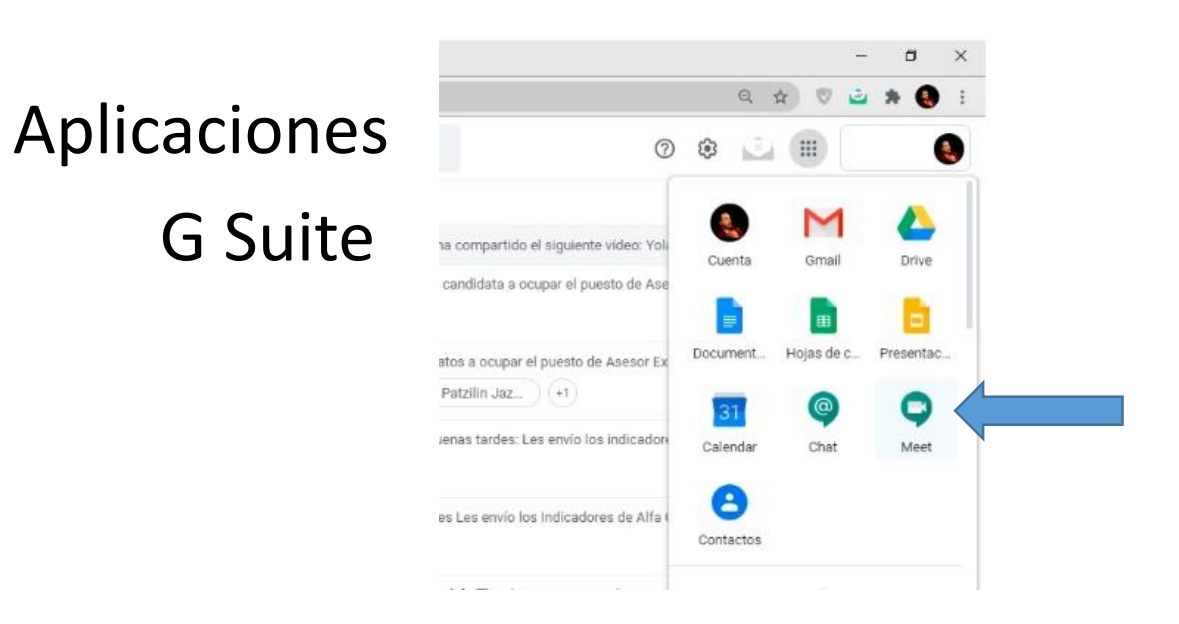

### **b) Reunión programada** desde Calendar

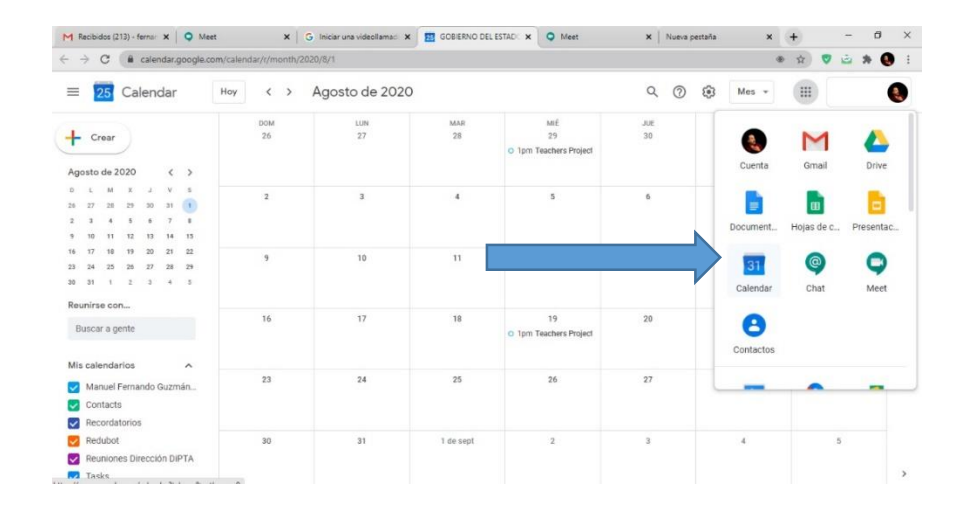

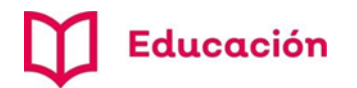

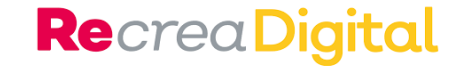

## a. Crear una reunión de momento

#### 1

Desde tu cuenta de Gmail elige en el **menú de aplicaciones** la opción *Meet* o en la barra lateral *iniciar una reunión.* 

#### 2

Selecciona *iniciar o unirse a una reunión o crearla.* 

#### 3

Escribe el nombre de la sesión de clase creada (no acepta acentos) y enseguida botón **continuar**.

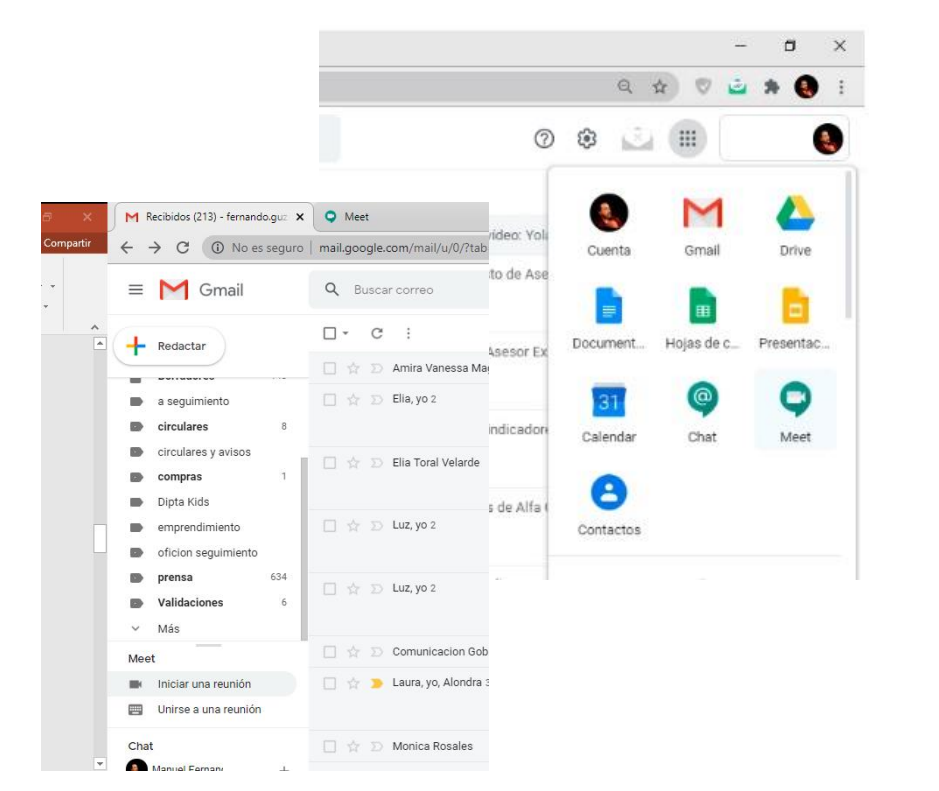

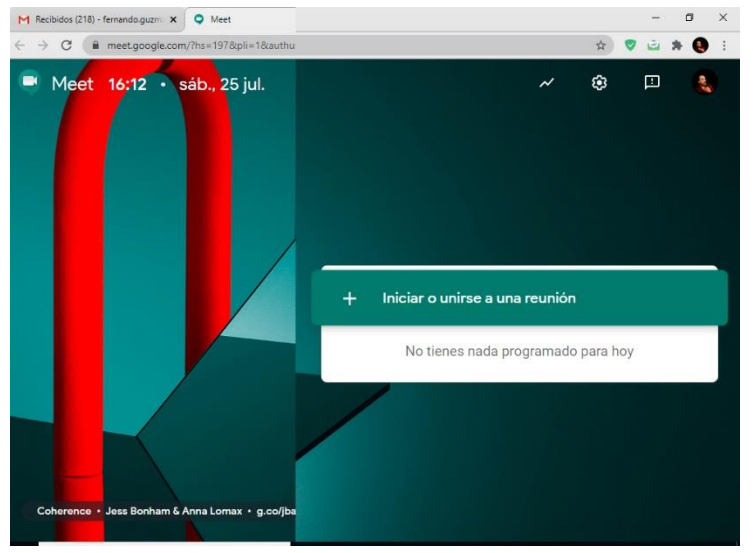

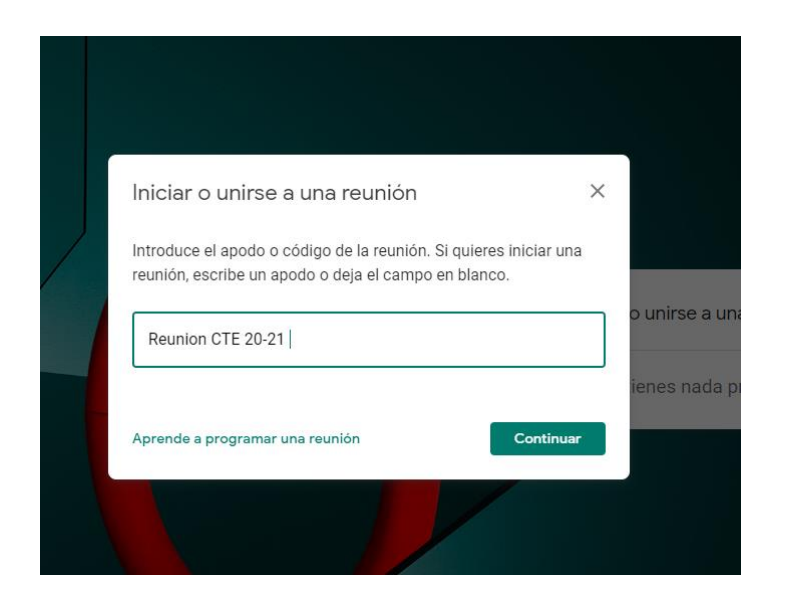

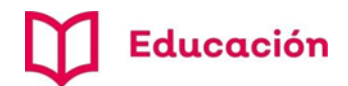

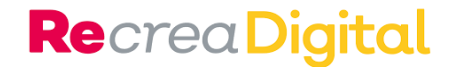

**4.** Verifica el estatus de tu micrófono y cámara dando clic para cambiar su estatus **activado/desactivado.** 

5. Después, da clic en el botón unirse ahora.

6. Opciones para invitar personas a reunión:

- a) Compartir enlace.
- b) Invitar personas escribiendo o seleccionando su cuenta de correo electrónico (pueden ser cuentas diferentes a Gmail).

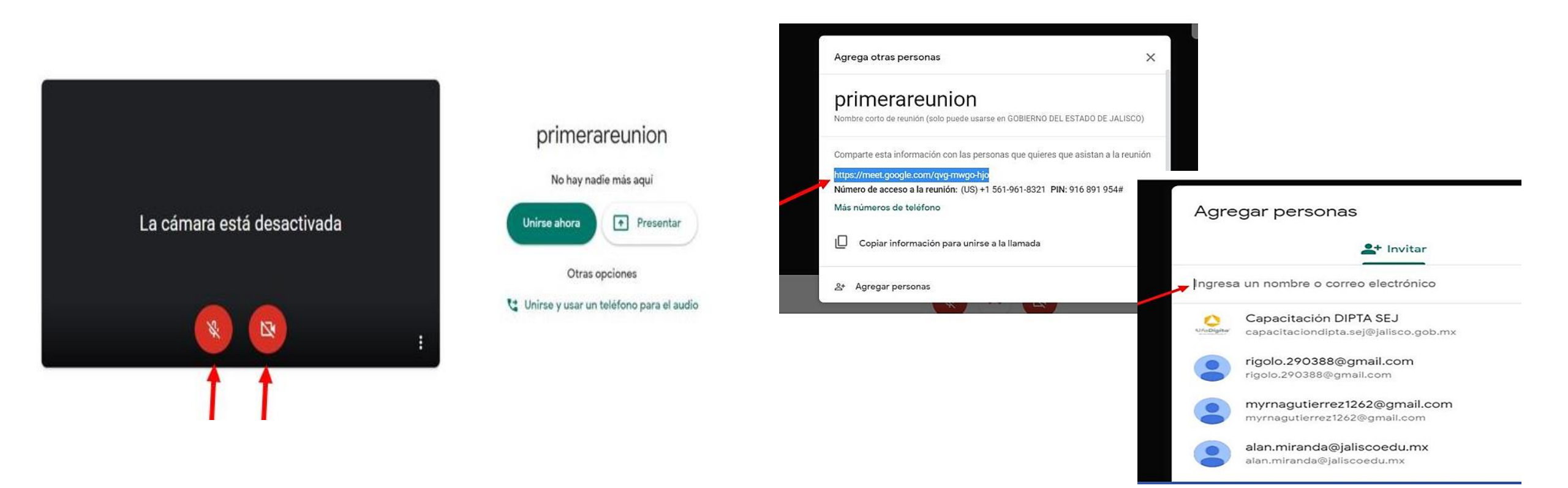

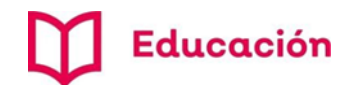

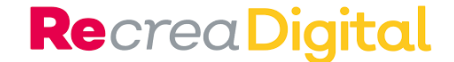

7. Invitar a más personas iniciada la sesión: para ello damos clic en la opción Agregar personas.

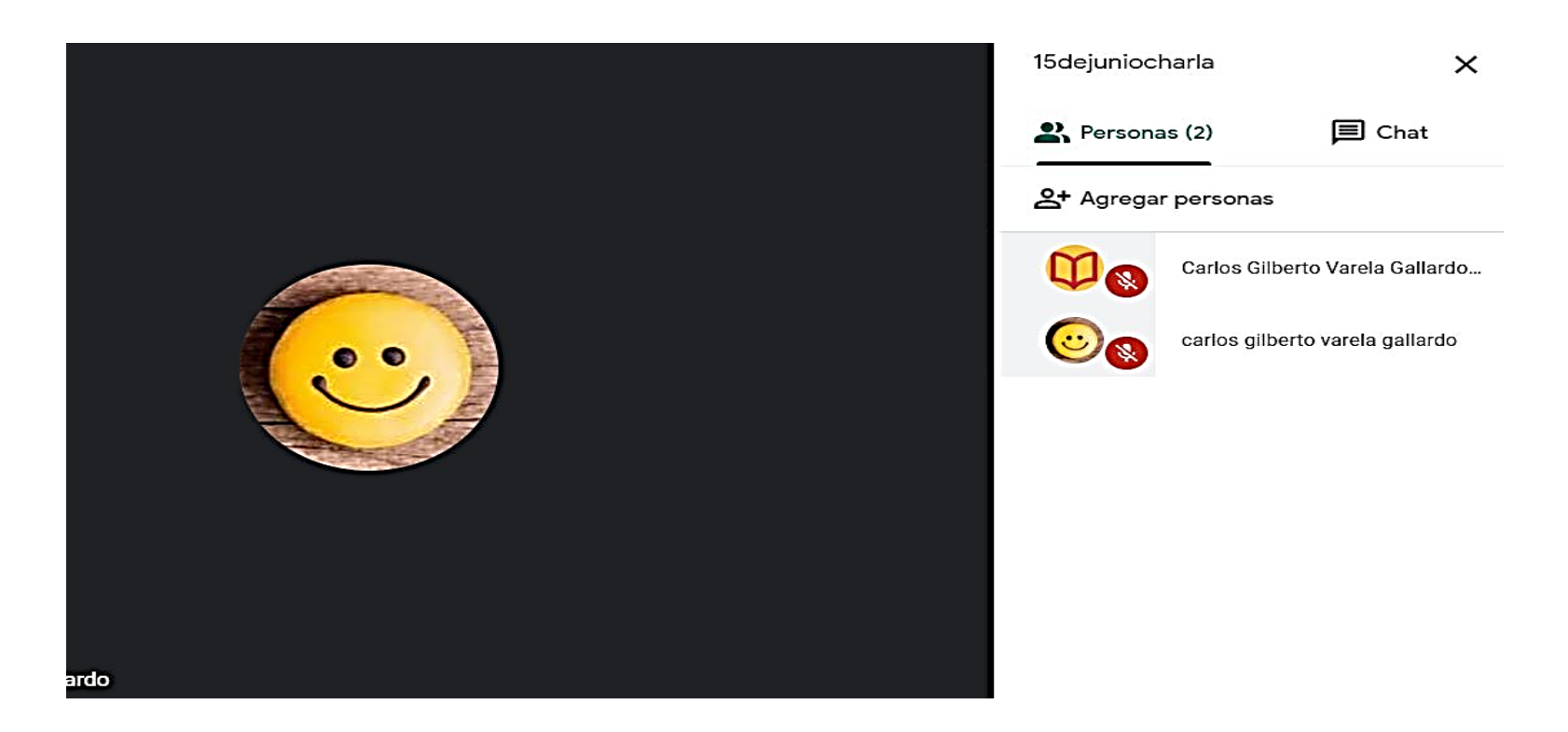

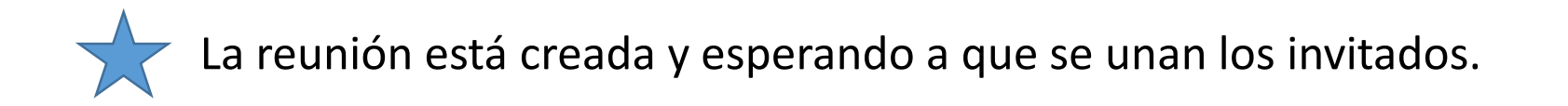

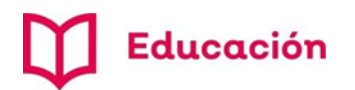

# b. Crear una reunión desde calendar

**1**. Ir a la opción de *calendario* en la sección de aplicaciones G Suite.

**2**. Elegir el día de la reunión, añadir hora, duración y agregar invitados.

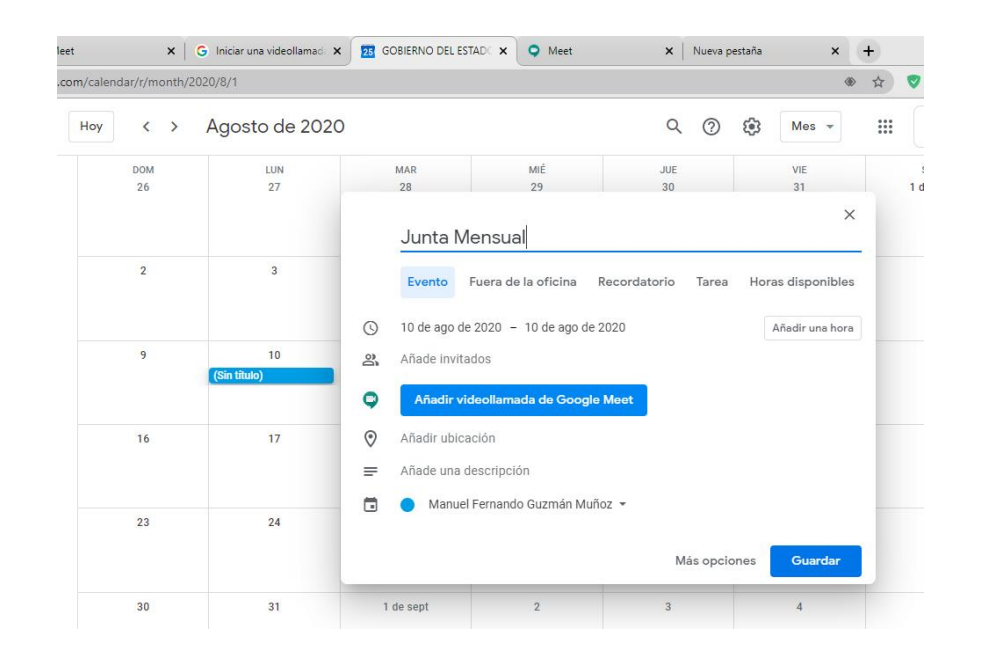

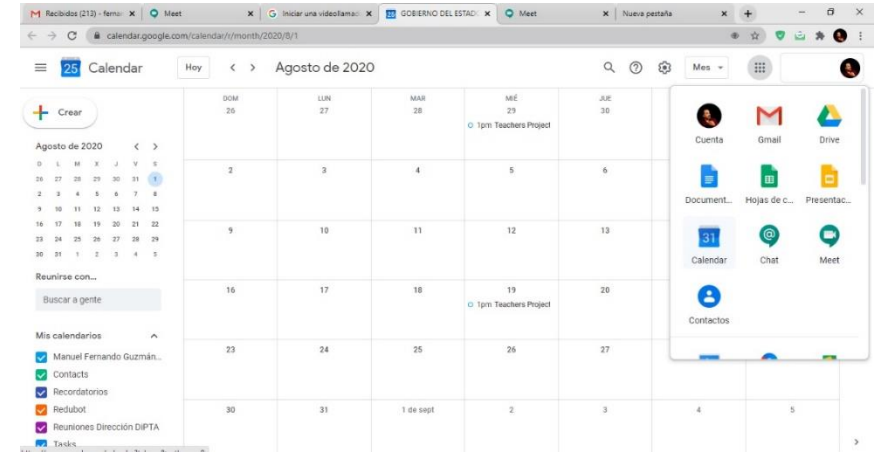

**3**. Dar clic en el botón

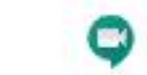

Añadir videollamada de Google Meet

**Re**crea Digital

#### Con esto se genera la dirección de la reunión.

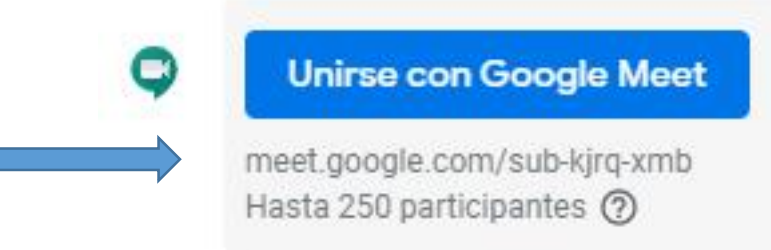

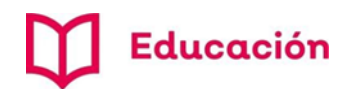

# Invitación a reunión

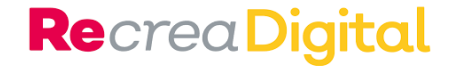

Llegará por correo electrónico

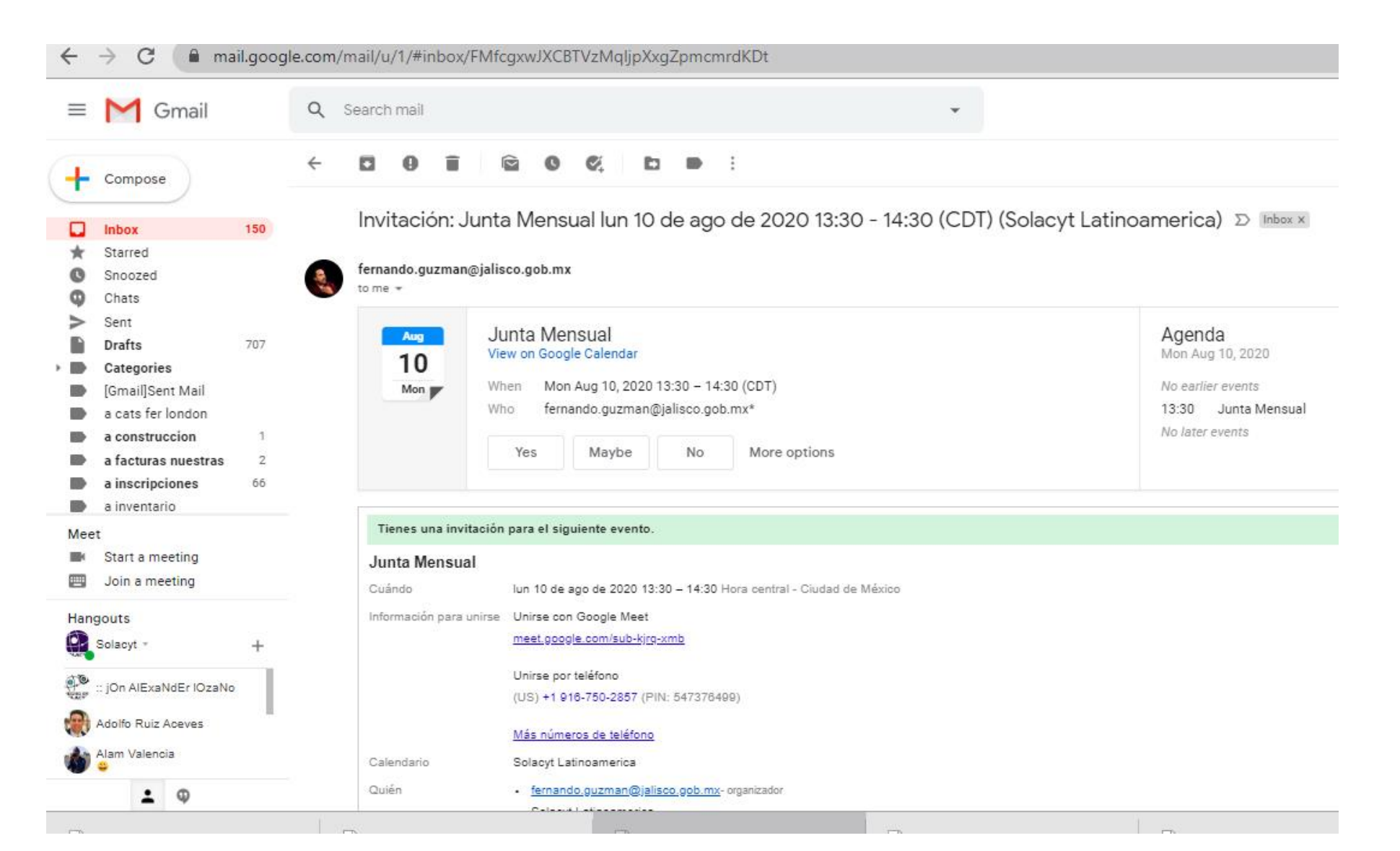

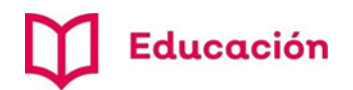

# Durante la reunión

### **Re**crea Digital

# Se puede invitar a más personas dando clic en la opción *Agregar personas*

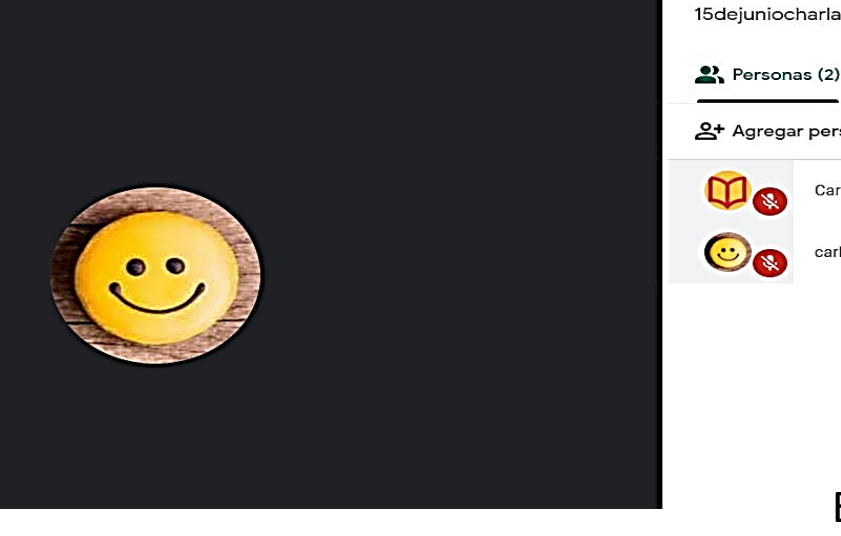

15dejuniocharla

Rersonas (2)

Chat

Agregar personas

Carlos Gilberto Varela Gallardo...

Carlos gilberto varela gallardo

El organizador puede:

Desactivar el micrófono de los participantes.

Colocar su imagen fija en pantalla. Ŷ

д

Θ

Incluso sacarlos de la reunión.

Más personas se pueden unir a la reunión si cuentan con la dirección, pero al entrar deberán *pedir acceso* y solo si el organizador los acepta,

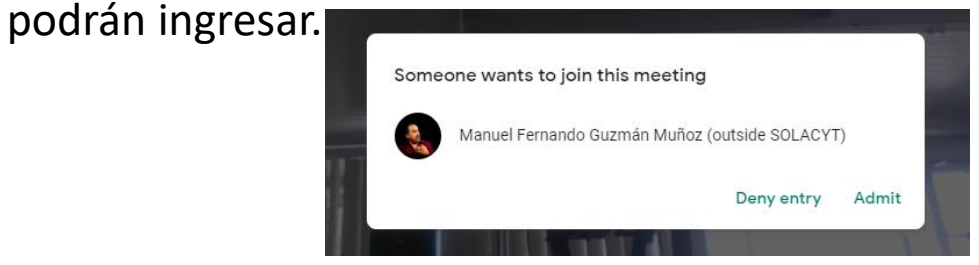

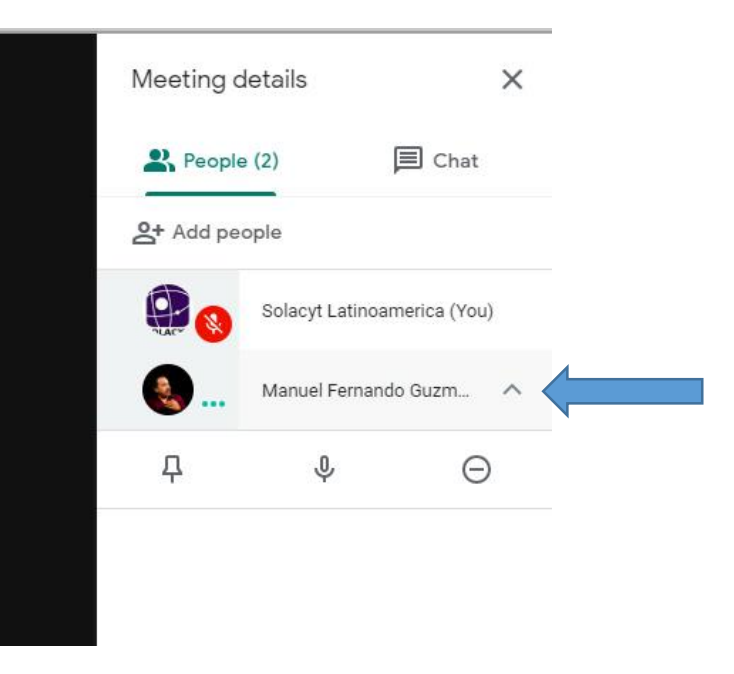

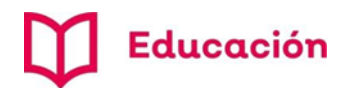

**Re**crea Digital

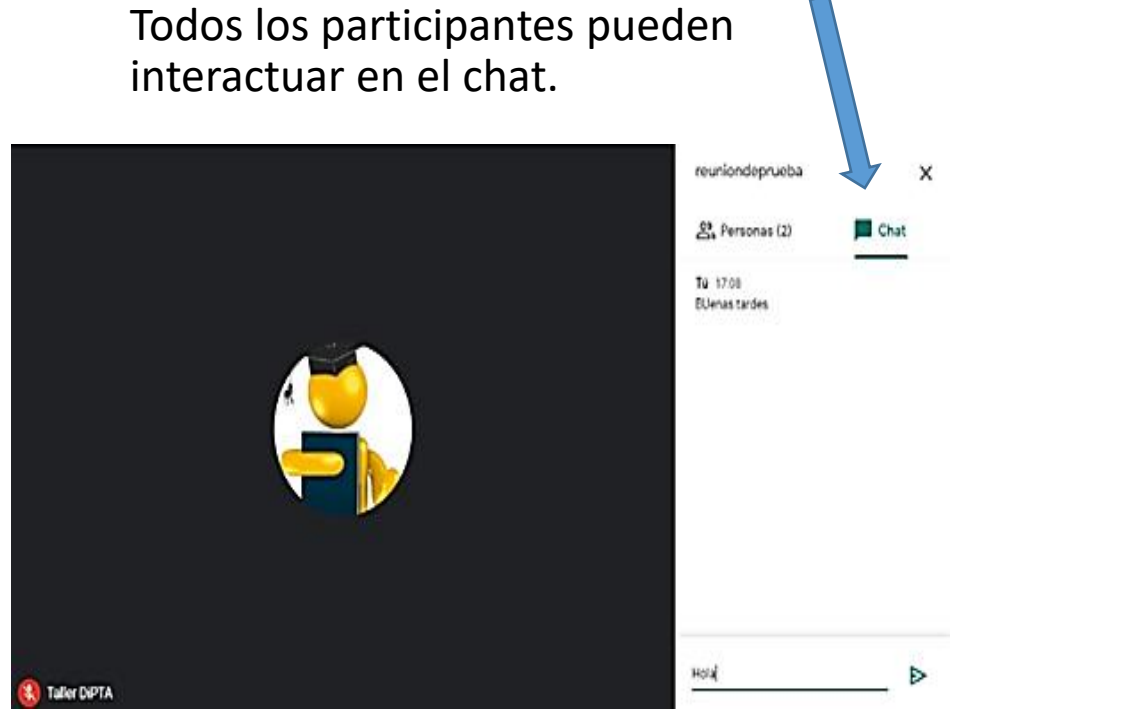

Cada participante tiene control de activar o desactivar su micrófono y cámara.

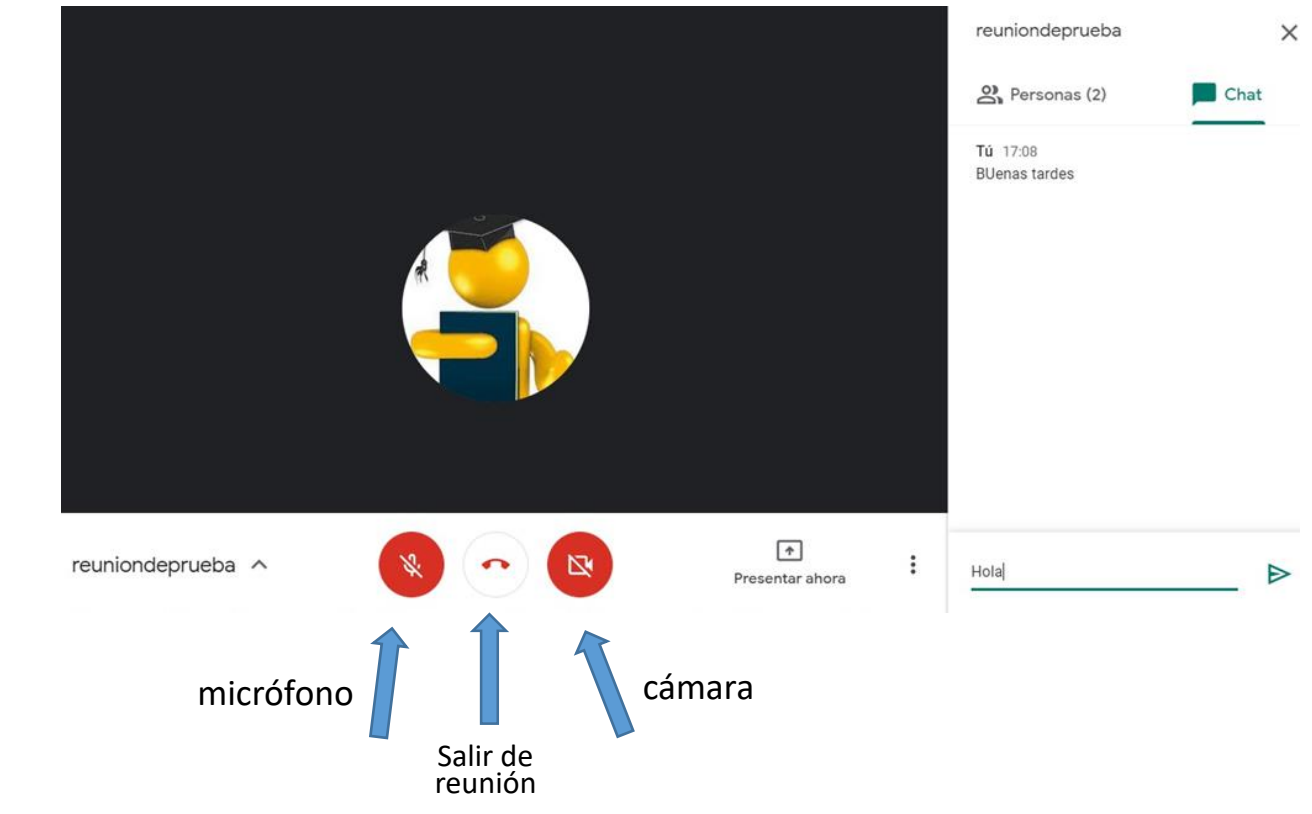

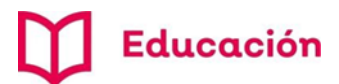

#### **Re**crea Digital

Se pueden compartir documentos o pantallas.

Se recomienda previamente a la reunión tener en una ventana con los documentos a mostrar para evitar tiempos muertos.

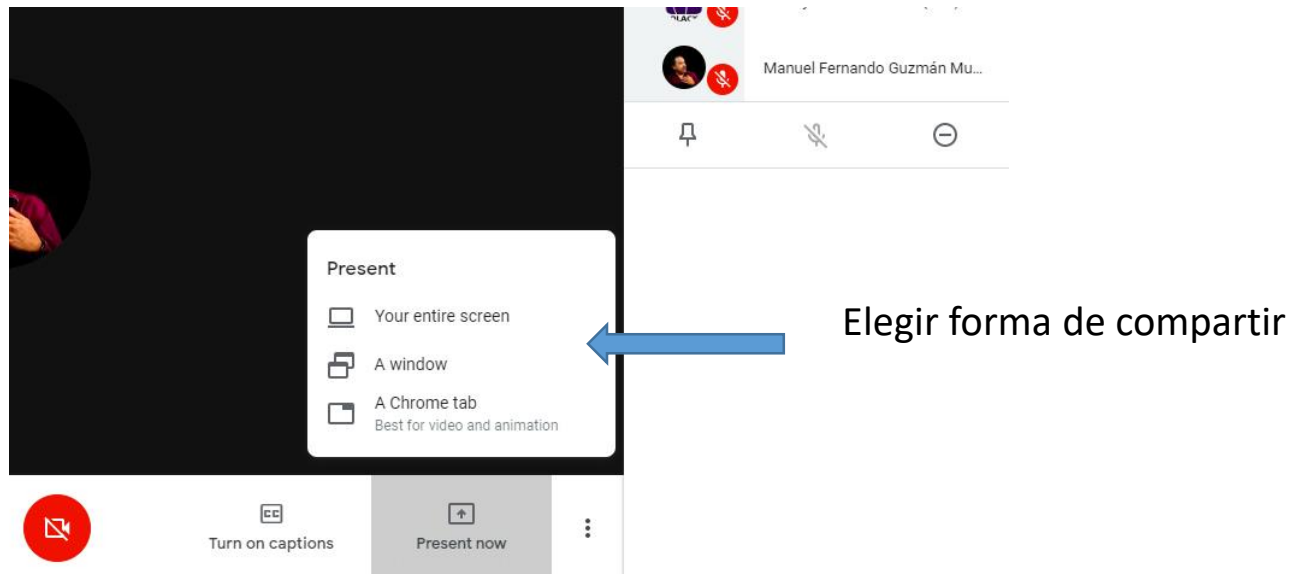

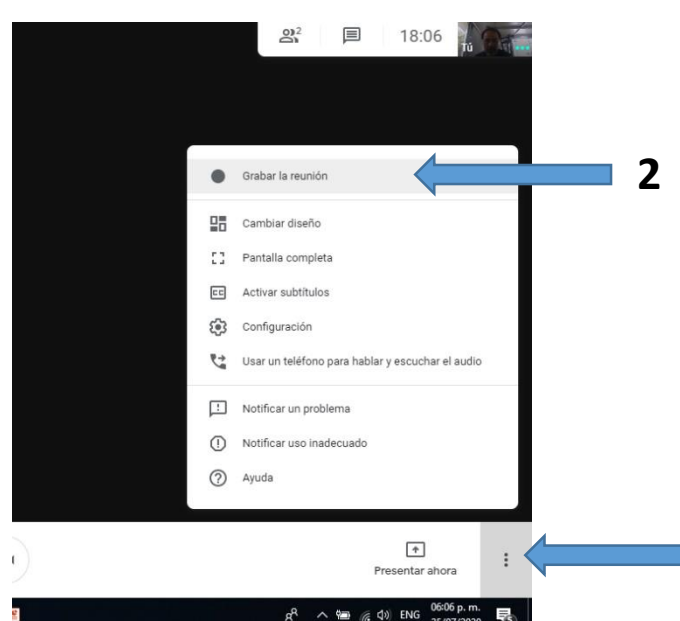

El anfitrión del evento tendrá la opción de grabar la reunión:

Ir a opción *más(1)* y después a *grabar la reunión(2).* 

Al terminar, le llegará un correo con el link donde está alojada dicha grabación.

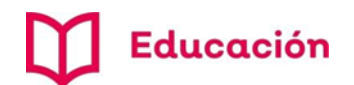

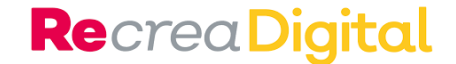

### Recomendaciones

- Pedir que estén en un lugar separado y cerca del wifi.
- Que el fondo de cámara no sea algo activo (ventana, televisión, puerta).
- Que los participantes pidan la palabra levantando la mano frente a la pantalla.
- Tener un asistente de reunión que monitoree los tiempos, el estado de los participantes y lleve el orden de participación.
- Tener apagado el micrófono y solo al tener la palabra activarlo.
- En caso de comunicación cortada pedir que todos que desactiven sus cámaras de video.
- Si se va a grabar la reunión, es indispensable informar a los asistentes y si es necesario, solicitar la aprobación.

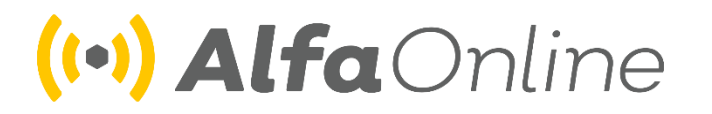

http://educacionvirtual.se.jalisco.gob.mx/dipta/

alfacapacitacion.sej@Jalisco.edu.mx

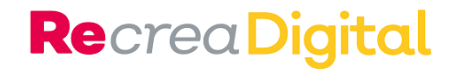

# Vincular Meet con Classroom

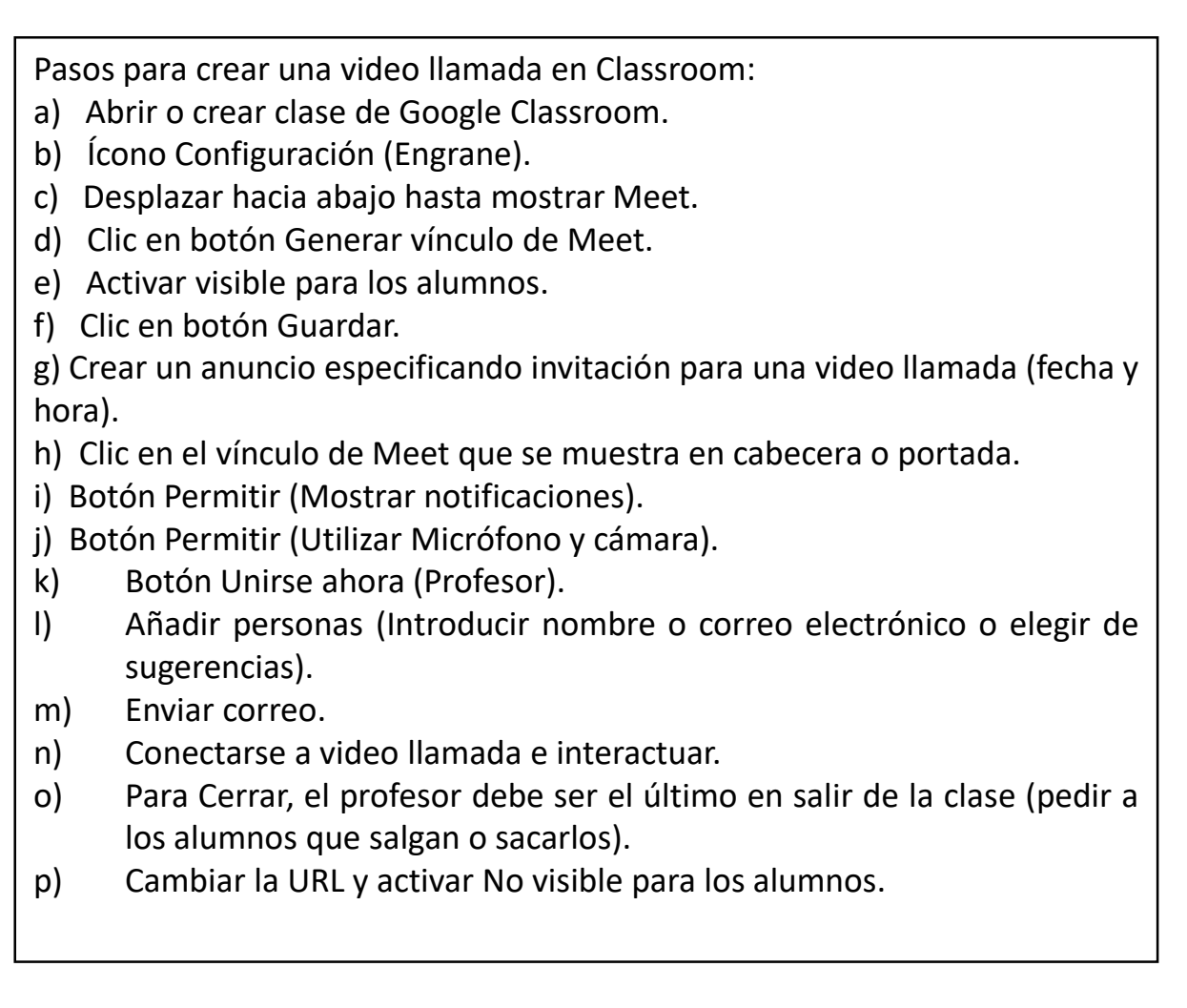

Educación

| GOOGLE FOR EDUCATIO                                                                                                    | DN ALFA / X G G Suite Essentials: la ma                                                                                                    | nera mé: 🗙 🛛 🛨                                                                                                    | - U X                         |
|----------------------------------------------------------------------------------------------------|----------------------------------------------------------------------------------------------------|----------------------------------------------------------------------------------------------------|-------------------------------|
| $\leftrightarrow$ $\rightarrow$ C $($ elass                                                                                                    | sroom.google.com/c/MTE4NjczNTk3NE                                                                                                    | kt?hl=es                                                                                                    | x 🚺 i                         |
| ■ GOOGLE FOR<br>ALFA ACADEMY                                                                                                    | EDUCATION                                                                                                    | Tablón Trabajo de clase Personas Calificaciones                                                                                                    | ۵ 🗉 🕕                         |
|                                                                                                    | GOOGLE FC<br>ALFA ACADEMY<br>Código de la clase joskkór []<br>Enlace de Meet Generar enlace                                                      | DR EDUCATION                                                                                                    | ar terna<br>bile foto         |
|                                                                                                    | Fecha de entrega<br>próxima                                                                                                    | Comparte algo con tu clase                                                                                                    | <b>‡</b>                      |
|                                                                                                    | No tienes ninguna tarea<br>para esta semana<br><b>Ver todo</b>                                                                                   | Comunicate con tu clase aquí                                                                                                    |                               |
|                                                                                                    |                                                                                                    | Responde a las publicaciones de los alumnos                                                                                                    |                               |
|                                                                                                    |                                                                                                    |                                                                                                    |                               |
| ୭                                                                                                    |                                                                                                    |                                                                                                    |                               |
| Trabajo de clase de GO                                                                                                    | OGLE FOF X G Suite Essentials: la m                                                                                                    | nera má: X   +                                                                                                    | - o ×                         |
| <ul> <li>⑦</li> <li>Trabajo de clase de GOU</li> <li>← → C</li> <li>● clase</li> </ul>                                                         | OGLE FOF X G Suite Essentials: la m.<br>sroom.google.com/w/MTE4NjczNTk3N                                                                         | nera má: ×   +<br>Dx1//417b1res                                                                                                    | - σ ×<br>* 0 :                |
| <ul> <li>Trabajo de clase de GOI</li> <li>← → C</li> <li>■ clase</li> <li>GOOGLE FOR<br/>ALFA ACADEMY</li> </ul>                               | OGLE FCI × G G Suite Essentials: la m<br>sroom.google.com/w/MTE4NjczNTk3N<br>R EDUCATION                                                         | nera má: x │ +<br>Dk1/t/alīħl=es<br>Tablón Trabajo de clase Personas Calificaciones                                                                                                    | - o ×<br>* 0 :<br>© ::: 0     |
| <ul> <li>Trabajo de clase de 600</li> <li>← → C</li> <li>▲ class</li> <li>≡ GOOGLE FOR<br/>ALFA ACADEMY</li> </ul>                             | OGLE FCI X G G Suite Essentials: la m<br>sroom.google.com/w/MTE4NjczNTk3N<br>REDUCATION                                                          | nea má: X   +<br>Dk1/t/all?hi=es<br>Tablón Trabajo de clase Personas Calificaciones<br>R Meet C Google Calendar C Carpeta de Drive de la clase                                                                                                    | - σ ×<br>* © :<br>© ::: 1     |
| <ul> <li>Trabajo de clase de COL</li> <li>← → C</li> <li>● classi</li> <li>≡ GOOGLE FOR<br/>ALFA ACADEMY</li> </ul>                            | OGLE FO: x G G Suite Essentials Iam<br>sroom.google.com/w/MTE4NjczNTk3N<br>REDUCATION<br>+ Crear<br>Asigna 1                                     | rea mái X   +<br>Dk1//Jal7hires<br>Tablón Trabajo de clase Personas Calificaciones<br>I Meet Google Calendar Carpeta de Drive de la clase<br>rabajo a tu clase aquí                                                                                                    | - • ×<br>* • :                |
| <ul> <li>Trabajo de clase de GO</li> <li>         ← → C         <ul> <li></li></ul></li></ul>                                                  | OGLE FCI X G G Suite Essentials Is m<br>sroom.google.com/w/MTE4NjczNTk3N<br>REDUCATION<br>Crear<br>Asigna 1<br>@ Crear                           | reea má: ×   +<br>Dk1//Jal7hires<br>Tabión Trabajo de clase Personas Calificaciones<br>R Meet Cogle Calendar Carpeta de Drive de la clase<br>rabajo a tu clase aquí<br>reas y preguntas                                                                                                    | - • ×<br>* • :<br>© ::: •     |
| <ul> <li>Trabajo de clase de GO</li> <li>← → C</li> <li>← class</li> <li>≡ GOOGLE FOR<br/>ALFA ACADEMY</li> </ul>                              | OGLE FO: X G Suite Essentials Is m<br>sroom.google.com/w/MTE4NjczNTk3N<br>REDUCATION                                                             | reca mi: ×   +<br>bk1//Jal7hires<br>Tablón Trabajo de clase Personas Calificaciones<br>D Meet Coogle Calendar Carpeta de Drive de la clase<br>rabajo a tu clase aquí<br>reas y preguntas<br>za el trabajo de clase en módulos o unidades a través de temas                                                        | - • ×<br>* • • :<br>• ::: •   |
| <ul> <li>Trabajo de clase de COL</li> <li>← → C</li> <li>▲ class</li> <li>≡ GOOGLE FOR<br/>ALFA ACADEMY</li> </ul>                             | OGLE FO: X G G Suite Essentials Iam<br>sroom.google.com/w/MTE4NjczNTk3N<br>REDUCATION                                                            | reza mái X   +<br>Dk1//JalThires<br>Tablón Trabajo de clase Personas Calificaciones<br>Meet Google Calendar Carpeta de Drive de la clase<br>rabajo a tu clase aquí<br>reas y preguntas<br>za el trabajo de clase en módulos o unidades a través de temas<br>nel trabajo como quieres que lo vean los alumnos      | - • ×<br>* • :                |
| <ul> <li>Trabajo de clase de 600</li> <li>← → C</li> <li>← class</li> <li>≡ GOOGUE FOR<br/>ALFA ACADEMY</li> </ul>                             | OGLE FO: X G G Suite Essentials Is mission geogle.com/w/MTE4NjczNTk3N<br>REDUCATION<br>Asigna 1<br>Creat<br>G Creat<br>G Organi                  | reea má: X   +<br>Dk1//Jal7bines<br>Tabión Trabajo de clase Personas Calificaciones                                                                                                    | - • ×<br>* • :                |
| <ul> <li>Trabajo de clase de CO</li> <li>         ← → C         <ul> <li>■ GOOGLE FOR<br/>ALFA ACADEMY</li> </ul> </li> </ul>                  | CGLE FO: X G G Suite Essentials la m<br>sroom-google.com/w/MTE4NjczNTk3N<br>REDUCATION                                                           | reea má: x +<br>bk1//Jal7hines<br>Tabión Trabajo de clase Personas Calificaciones<br>Dk Meet C Google Calendar C Carpeta de Drive de la clase<br>rabajo a tu clase aquí<br>reas y preguntas<br>za el trabajo de clase en módulos o unidades a través de temas<br>rel trabajo como quieres que lo vean los alumnos | - • ×<br>* • :<br>* :         |
| Trabajo de clase de GO ← → C → C → C → C → C → C → C → C → C →                                                                                 | OGLE FOIL X G G Suite Essentials Is m<br>sroom.google.com/w/MTE4NjczNTLSIN<br>REDUCATION                                                         | reca mi: × +<br>Tablón Trabajo de clase Personas Calificaciones                                                                                                    | - • ×<br>* • ::               |
| <ul> <li>Trabajo de clase de 600</li> <li>← → C</li> <li>← class</li> <li>≡ GOOGLE FOR<br/>ALFA ACADEMY</li> </ul>                             | CRLE FC' X G G Suite Essentials Ia mu<br>sroom.google.com/w/MTE4NjczNTK3N<br>REDUCATION<br>Asigna 1<br>Creat<br>Creat<br>Creat<br>Creat<br>Creat | nera má: X   +<br>Dk1//Jal7bi-es<br>Tabión Trabajo de clase Personas Calificaciones                                                                                                    | - ° ×<br>* © :<br>© ::: ()    |
| <ul> <li>Trabajo de clase de GO</li> <li>         ← → C         <ul> <li>■ class</li> <li>■ GOOGLE FOR<br/>ALFA ACADEMY</li> </ul> </li> </ul> | CGLE FCI X G G Suite Essentials la m<br>sroom.google.com/w/MTE4NjczNTIAN<br>REDUCATION                                                           | reea má: × +<br>Dk1/t/althines<br>Tabión Trabajo de clase Personas Calificaciones                                                                                                    | - • ×<br>* • :<br>(2) ::: (1) |

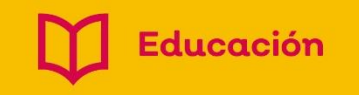

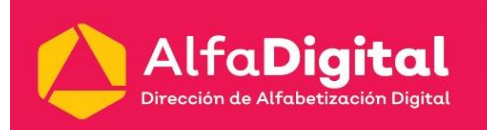

# (••) AlfaOnline

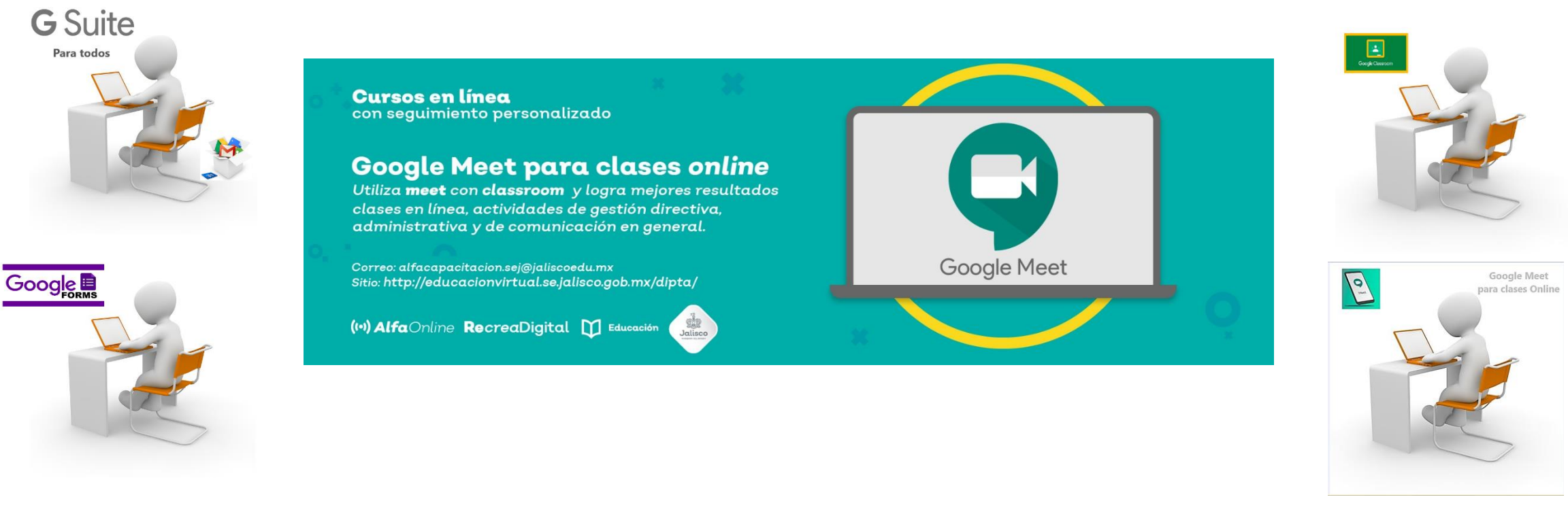

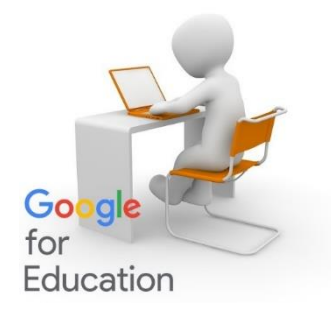

#### http://educacionvirtual.se.jalisco.gob.mx/dipta/

alfacapacitacion.sej@Jalisco.edu.mx

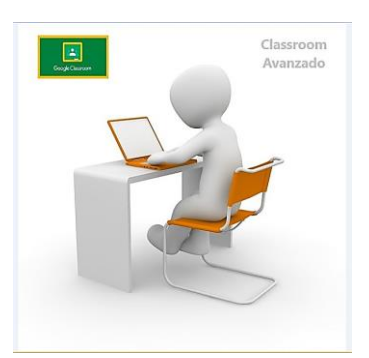

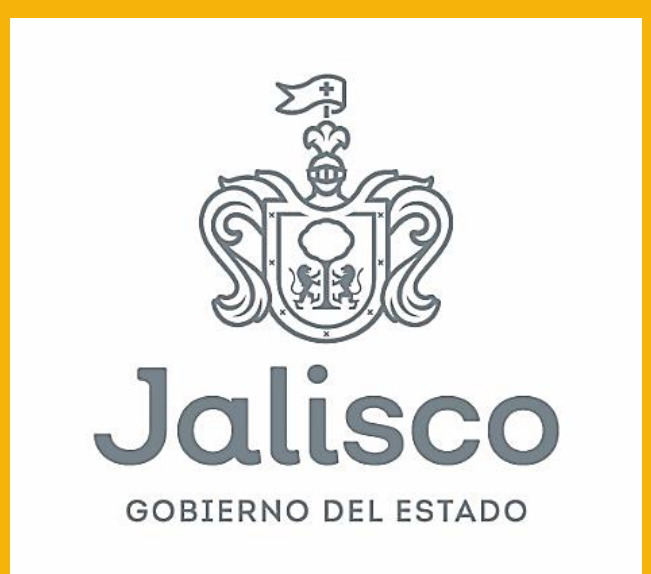